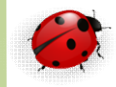

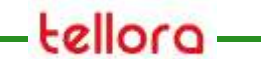

# Administration

SQL Server 2012 Travaux

- Automatisation de la gestion de SQL Server
- Se fait en user « dbo »
  - Vérifier les services Windows
    - Agent SQL Server (PROD)
    - le mettre en automatique
  - Déployer agent SQL Server
  - Définir des Travaux
    - Clic droit + nouveau travail

| piorateur d'objets                                 | • 1 |
|----------------------------------------------------|-----|
| Connecter - 🛃 👷 🗉 🍸 🗿 💰                            |     |
| SQL3.PROD (SQL Server 11.0.2100 - SQLFORM-clotilde | e)  |
| 🕫 📴 Bases de données                               |     |
| 🐨 🛄 Bases de données système                       |     |
| 💥 许 Instantanés de base de données                 |     |
| 🗉 🧾 AdventureWorks2012                             |     |
|                                                    |     |
| a Branch                                           |     |
| 🛞 🚺 dblog                                          |     |
| 🗏 📋 MarketDev                                      |     |
| 🗏 📋 marketdev2                                     |     |
| 🛞 🔰 MarketVields                                   |     |
| 😹 📑 RateTracking                                   |     |
| 🛞 🋄 Sécurité                                       |     |
| 🖩 🛄 Objets serveur                                 |     |
| 📧 🧰 Réplication                                    |     |
| 🛞 🛄 Haute disponibilité AlwaysOn                   |     |
| 🗑 🧰 Gestion                                        |     |
| E Catalogues Integration Services                  |     |
| E Agent SQL Server                                 |     |
| 🗃 🛄 Travaux                                        |     |
| syspolicy_purge_history                            |     |
| semaine.Subplan_1                                  |     |
| Moniteur d'activité des travaux                    |     |
| 🗷 🛄 Alertes                                        |     |
| 😑 🫄 Opérateurs                                     |     |
| 5 clotilde                                         |     |
| # 🛄 Proxies                                        |     |
| 🛞 🛄 Journaux d'erreurs                             |     |
|                                                    |     |

- Automatisation de la gestion de SQL Server(suite)
  - Définir des plans de maintenance
    - Dans gestion on a « plans de maintenance »
    - Clic droit « assistance plan de maintenance »
    - Permet la programmation du job
  - Définir des opérateurs
  - Définir la messagerie
    - On pourra dire ce que l'on envoie
    - On pourra dire à qui on l'envoie

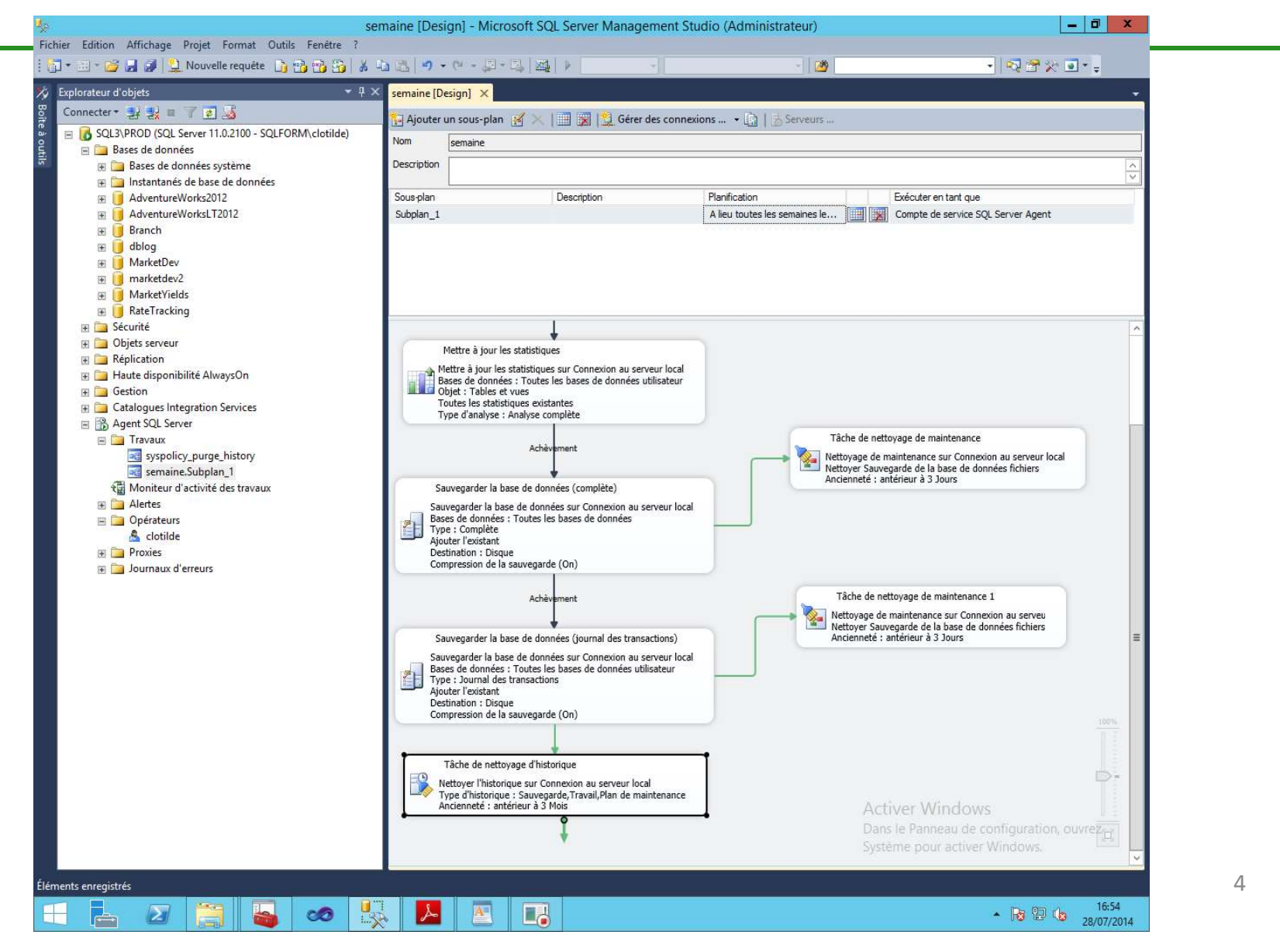

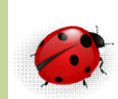

- Visualiser les travaux qui ont été planifiés
  - Clic sur agent SQL server + travaux + moniteur
    d'activité

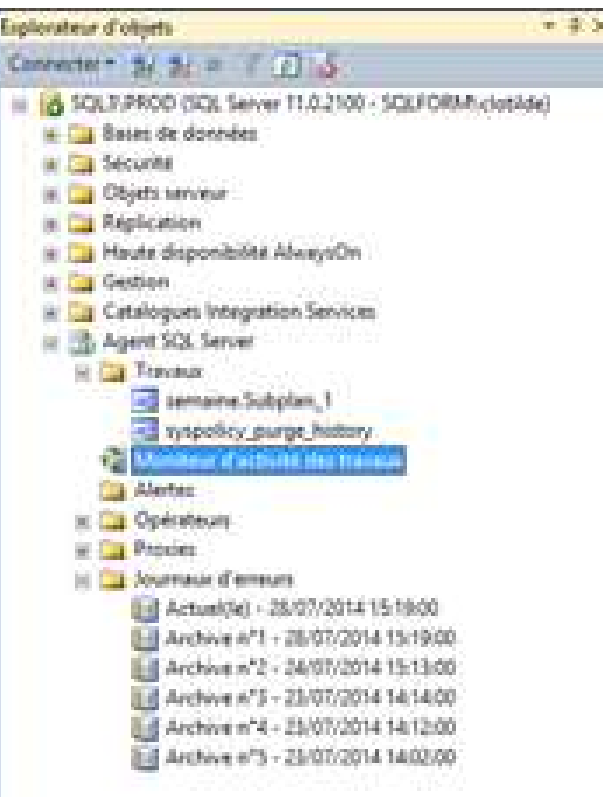

 Visualiser les travaux qui ont été planifiés (suite)

| <b>1</b>                                                  |     | Moniteur d'a                                  | activité c | lu travail | - SQL3\PR | OD                  |         | ×          |
|-----------------------------------------------------------|-----|-----------------------------------------------|------------|------------|-----------|---------------------|---------|------------|
| Sélectionner une page<br>t <sup>al</sup> Tous les travaux | e A | Actualiser 🍸 Filti<br>ivité du travail de l'A | rer 🚺      | Aide       |           |                     |         |            |
|                                                           |     | Nom 🔺                                         | Activé     | État       | Résulta   | Demière exécution   | Prochai | ne exécuti |
|                                                           | BE  | semaine.Subpl                                 | oui        | Inactif    | Opérati   | 28/07/2014 23:00:00 | 29/07/  | 2014 23:0  |
|                                                           |     | syspolicy_purg                                | oui        | Inactif    | Opérati   | 29/07/2014 02:00:00 | 30/07/  | 2014 02:0  |
| État                                                      |     |                                               |            |            |           |                     |         |            |
| Desiles estudianting :                                    | 8   |                                               |            |            |           |                     |         |            |
| Demiere actualisation                                     |     |                                               |            |            |           |                     |         |            |
| 29/07/2014 09:31:40                                       |     |                                               |            |            |           |                     |         |            |
| Prochaine actualisation :                                 |     |                                               |            |            |           |                     |         |            |
| Manuel                                                    |     |                                               |            |            |           |                     |         |            |
| Afficher les paramètres                                   |     |                                               |            |            |           |                     |         |            |
| Filtre : Aucun                                            |     |                                               |            |            |           |                     |         |            |
|                                                           |     |                                               |            |            |           |                     |         |            |
| Y Ancheries parametres du hitre                           |     |                                               |            |            |           |                     |         |            |
| Connexion                                                 |     |                                               |            |            |           |                     |         |            |
| Serveur : SQL3\PROD                                       |     |                                               |            |            |           |                     |         |            |
| Connexion : SQLFORM\clotilde                              |     |                                               |            |            |           |                     |         |            |
| Afficher les propriétés de connexion                      |     |                                               |            |            |           |                     |         |            |
| Progression                                               |     |                                               |            |            |           |                     |         |            |
| Terminé                                                   |     |                                               |            |            |           |                     |         |            |
|                                                           | <   |                                               | 30         | B.         |           |                     |         | >          |
|                                                           |     |                                               |            |            |           |                     |         | ermer      |

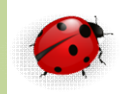

- Pour visualiser les erreurs concernant la totalité des taches effectuées dans SQL Server aller dans
  - Agent SQL Server + journaux d'erreur

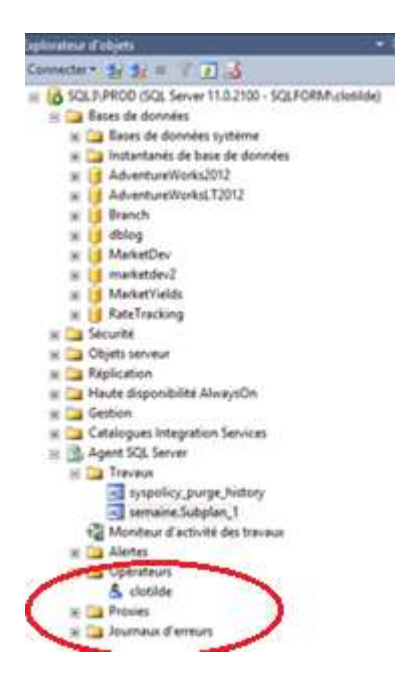

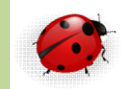

- Exécuter un plan de maintenance dans cmd
  - Dans SQL Server Management Studio
  - Double-clic avec le bouton gauche dans « semaine

| Bases de données                 | Nom semaine        |                                                        |                                   |                                    |  |                                    | -  |
|----------------------------------|--------------------|--------------------------------------------------------|-----------------------------------|------------------------------------|--|------------------------------------|----|
| ■ 🔚 Bases de données système     | Description        |                                                        |                                   |                                    |  |                                    | ~~ |
| AdventureWorks2012               | Sous-plan          |                                                        | Description                       | Planification                      |  | Exécuter en tant que               |    |
| 😟 🥫 AdventureWorksLT2012         | Subplan_1          |                                                        |                                   | A lieu toutes les semaines le      |  | Compte de service SQL Server Agent |    |
| 🗉 📋 Branch                       | and the particular |                                                        |                                   | lonunuuuuuuuuuuuuuuuuuuuuuuuuuuuuu |  |                                    |    |
| 🖭 🗾 dblog                        |                    |                                                        |                                   |                                    |  |                                    |    |
| 🗄 🗾 MarketDev                    |                    |                                                        |                                   |                                    |  |                                    |    |
| 🖭 🔰 marketdev2                   |                    |                                                        |                                   |                                    |  |                                    |    |
| MarketYjelds                     |                    |                                                        |                                   |                                    |  |                                    |    |
| 🖽 📑 Kate Fracking                | 1                  | Mettre à jour les statistique                          | 5                                 |                                    |  |                                    |    |
| T Objets serveur                 | No. N              | lettre à jour les statistiques                         | sur Connexion au serveur local    |                                    |  |                                    | -  |
| 🛞 🧫 Seplication                  | E B                | ases de données : Toutes le                            | es bases de données utilisateur   |                                    |  |                                    |    |
| 🗉 🚞 Haute disponibilité AlwaysOn | T                  | ojet : Tables et vues<br>outes les statistiques exista | ntes                              |                                    |  |                                    |    |
| 🌐 🧰 Gestion                      | T                  | ype d'analyse : Analyse con                            | nplěte                            |                                    |  |                                    |    |
| Catalogues Integration Services  |                    |                                                        |                                   |                                    |  |                                    |    |
| 🚍 📆 Agent SQL Server             |                    | Achève                                                 | ment                              |                                    |  |                                    |    |
| 🖹 🧰 Travaux                      |                    |                                                        |                                   |                                    |  |                                    |    |
| syspolicy_purge_history          | Si                 | uvegarder la base de donn                              | ées (complète)                    |                                    |  |                                    |    |
| E semane supran.                 | Sau                | wegarder la base de donné                              | es sur Connexion au serveur local |                                    |  |                                    |    |
| a Monteur d'activité des travaux | Bas                | es de données : Toutes les                             | bases de données                  |                                    |  |                                    |    |
| 🖂 🤄 Opérateurs                   | Ajo                | uter l'existant                                        |                                   |                                    |  |                                    |    |
| operations                       | De                 | stination : Disgue                                     |                                   |                                    |  |                                    |    |

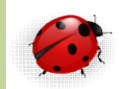

- Exécuter un plan de maintenance dans cmd (suite)
  - Clic avec le bouton gauche sur « Étapes (Élément de l'arborescence) »
    - dans « Propriétés du travail semaine. Subplan\_

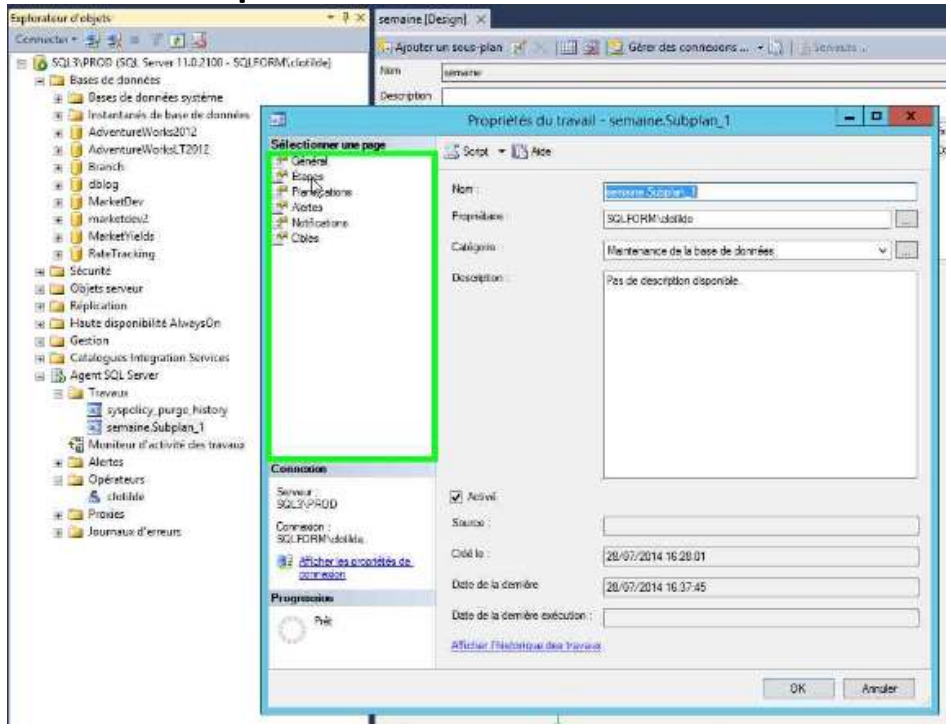

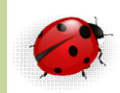

- Exécuter un plan de maintenance dans cmd (suite)
  - Clic avec le bouton gauche sur Bouton « Modifier » dans « Propriétés du travail -

semaine.Subplan\_1 >>

|                                                                                 | Propriétés du              | travail - semaine.Sul             | taplan_1        |                       | - 0 X                         |  |  |  |
|---------------------------------------------------------------------------------|----------------------------|-----------------------------------|-----------------|-----------------------|-------------------------------|--|--|--|
| Sélectionner une page<br>P Général                                              | 3 Scent + 13 Ace           |                                   |                 |                       |                               |  |  |  |
| Parlicitore                                                                     | Liste des élepes du traval |                                   |                 |                       |                               |  |  |  |
| ar Aetes<br>Notificationa<br>Collec                                             | B., Nom<br>1 Subolen_1     |                                   | Type<br>Peckage | En ner de<br>Gutterie | En cas d'àc<br>Outter le tr., |  |  |  |
| Connexion<br>Server                                                             |                            |                                   |                 |                       |                               |  |  |  |
| SOL 3/PROD<br>Connexton :<br>SOLFORM/slotiide<br>SV Afficher iss propriétéer de |                            |                                   |                 |                       |                               |  |  |  |
| 2200123200                                                                      |                            |                                   |                 |                       |                               |  |  |  |
| Progression                                                                     | Déplecer l'étape           | Base de démarage                  |                 |                       |                               |  |  |  |
| Progression<br>Prèt                                                             | Déplecer létape            | Bape de démarage :<br>1-Subplan_1 |                 |                       | ~                             |  |  |  |

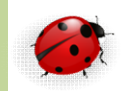

- Exécuter un plan de maintenance dans cmd (suite)
  - Clic avec le bouton gauche par l'utilisateur dans
    « Propriétés de l'étape du travail Subplan\_1 »

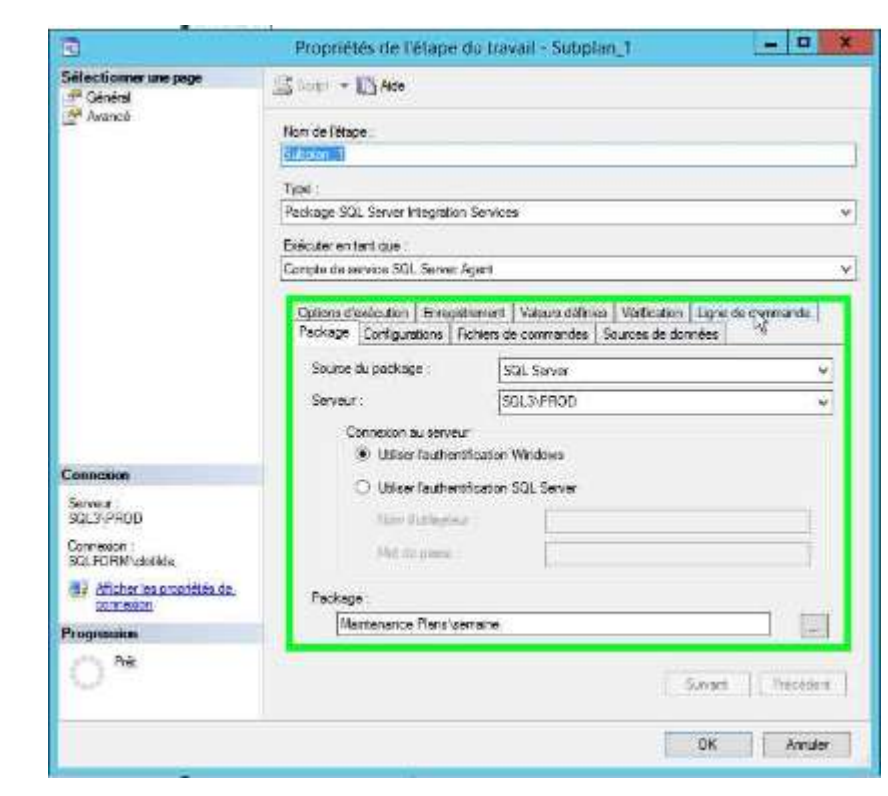

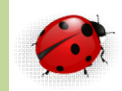

- Exécuter un plan de maintenance dans cmd (suite)
  - Clic avec le bouton gauche sur « Copier (élément de menu) »

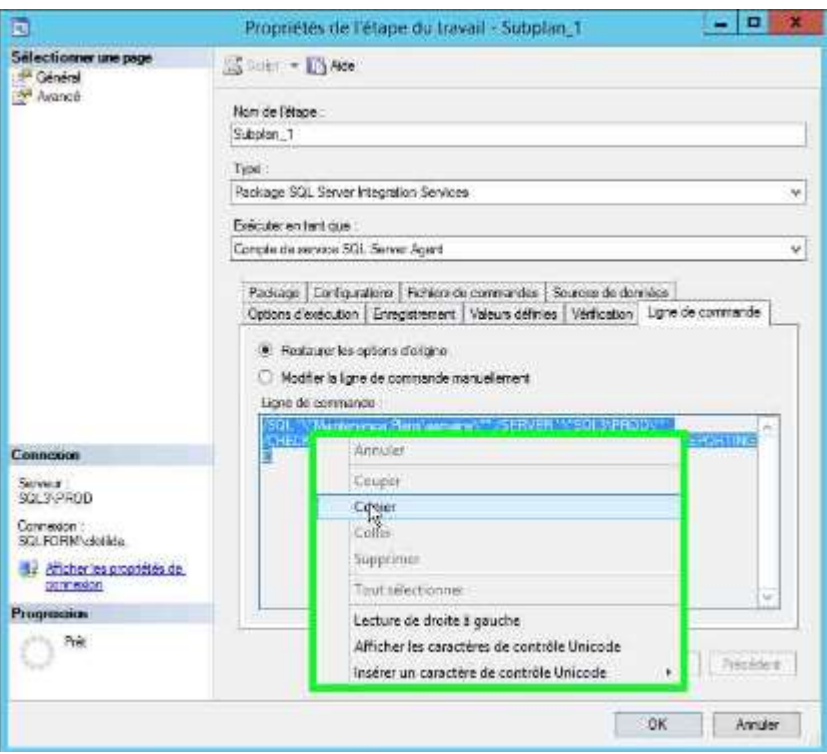

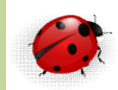

- Exécuter un plan de maintenance dans cmd (suite)
  - Clic avec le bouton gauche sur Bouton « Annuler» dans « Propriétés de l'étape du travail -Subplan 1 »

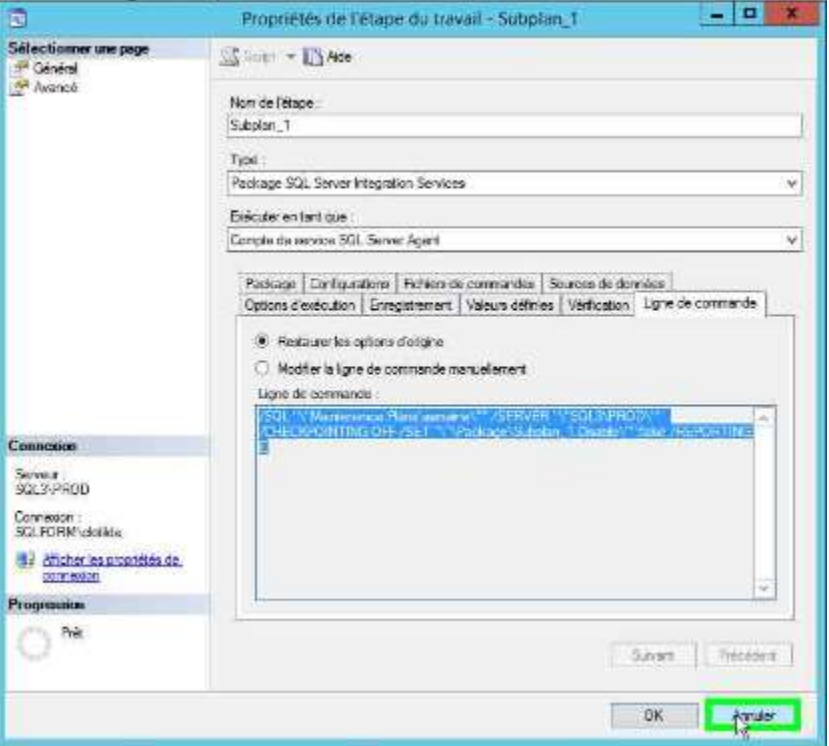

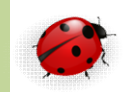

- Exécuter un plan de maintenance dans cmd (suite)
  - Clic avec le bouton gauche par l'utilisateur sur Bouton « Annuler» dans « Propriétés du travail semaine.Subplan\_1 »

| <b>3</b> .                                   | Propriétés du              | travail - semaine.Sub | plan_1          |                         |                             |  |  |
|----------------------------------------------|----------------------------|-----------------------|-----------------|-------------------------|-----------------------------|--|--|
| Sélectionner une page                        | Scotor + 🖸 Ace             |                       |                 |                         |                             |  |  |
| P Planfications                              | Liste des étapes du traval |                       |                 |                         |                             |  |  |
| Mattea<br>과 Notficetone<br>관 Chies           | D., Non<br>1 Subplan_1     |                       | Type<br>Paokage | En ces de<br>Quitter le | En cas d'8c<br>Quitterle tr |  |  |
| Connexion                                    |                            |                       |                 |                         |                             |  |  |
| Server                                       |                            |                       |                 |                         |                             |  |  |
| SQL3-PHOD<br>Connexion :<br>SQLFORM*ckolikte |                            |                       |                 |                         |                             |  |  |
| disher les protétés de<br>pomesion           |                            |                       |                 |                         |                             |  |  |
| Progression                                  | Déplacer /étape :          | Étape de démarrage    |                 |                         |                             |  |  |
| in he                                        | + +                        | 1:Subplan_1           |                 |                         | 0                           |  |  |
| 100                                          | Nouveau                    | Inséren.              | Modifier        | S                       | upprimer                    |  |  |
|                                              | Nouveou                    | Insérer               | Modfler         | ок                      | Agride                      |  |  |

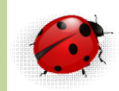

- Exécuter un plan de maintenance dans cmd (suite)
  - Sortir de SQL Managment Studio et lancez le mode commande (cmd)
  - Dans cmd collez l'élément copié précédemment et l'exécuter (entré)

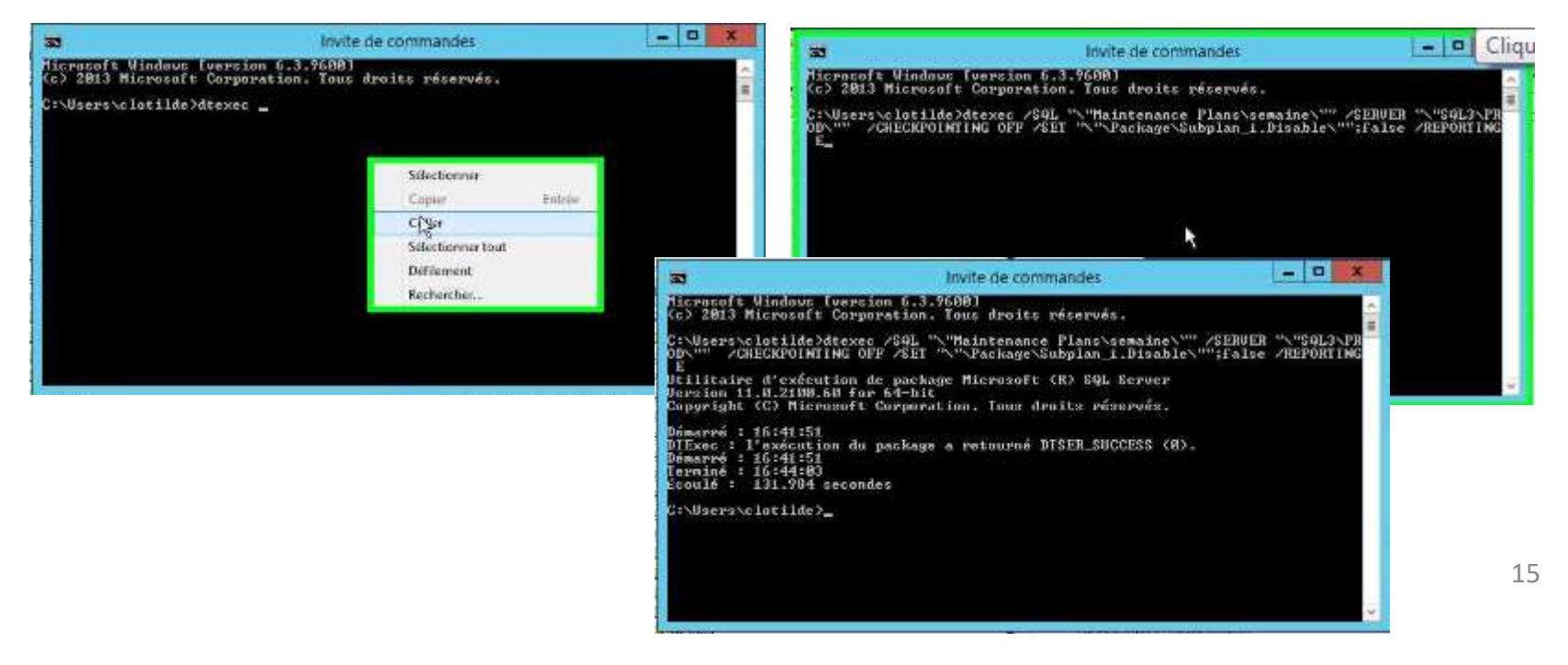